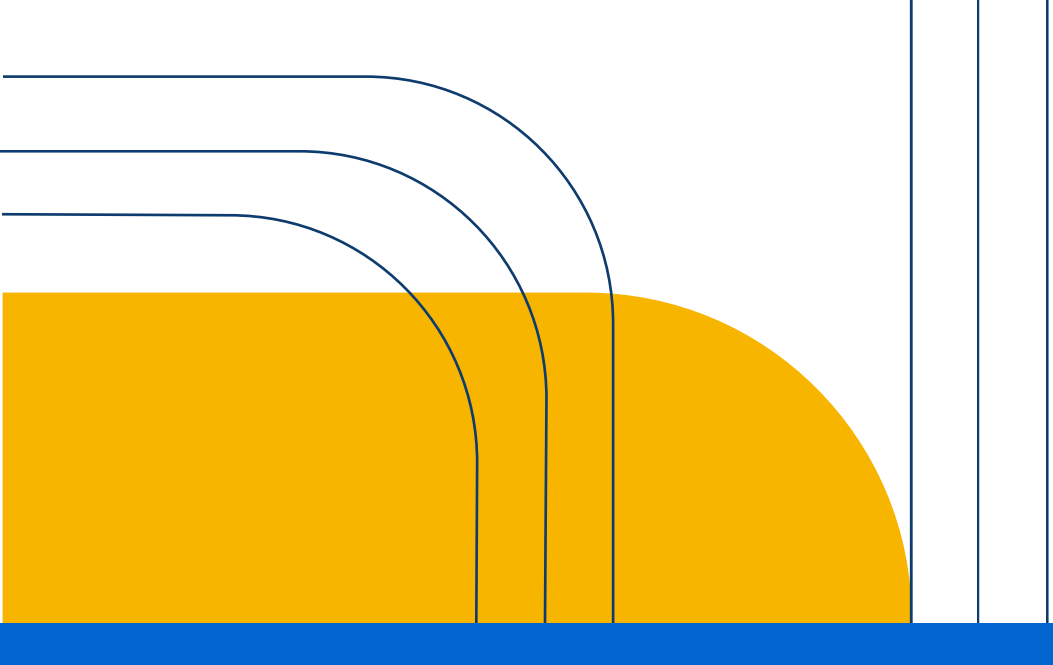

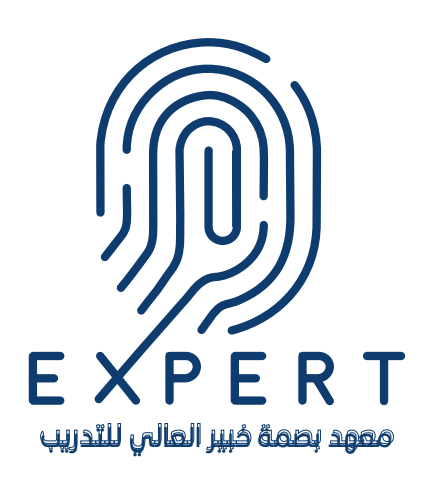

# <mark>دليل المدرب</mark> لكيفية استخدام موقع معهد بصمة خبير العالي للتدريب

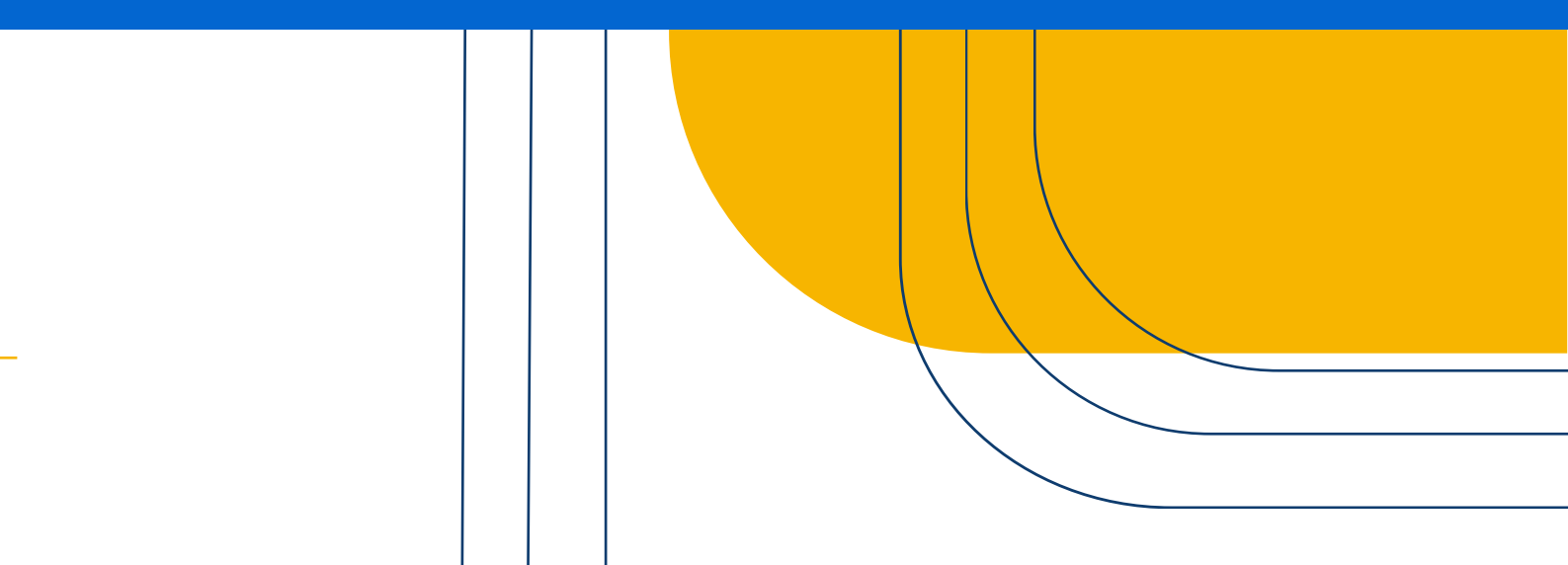

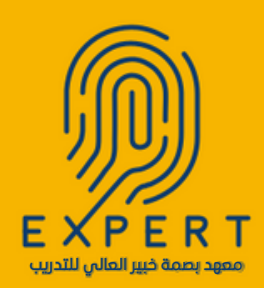

## 1. انقر هنا للدخول إلى موقعنا

| المنظر الدروية الدروية الدروية الدروية الدروية المسوفين ب سياسات المعهد في تواصل معنا Q المطوفين الدروية الدروية الدروية الدروية الدروية المسوفين المعالم المعهد في تواصل معنا و المسجول |
|----------------------------------------------------------------------------------------------------|
| <image/> <image/> <image/> <text><text><text></text></text></text>                                                                                                    |

#### 2\_ انقر على أيقونة تسجيل الدخول وأنشئ <mark>مسابك.</mark>

| کیسچیل<br>الدخول | الرئيسية ~ الدورات التدريبية ~ المدربون ~ المسوقين ~ سياسات المعهد |
|------------------|--------------------------------------------------------------------|
|                  | اهلاً بك مرة أخرى!                                                 |
|                  | البريد الإلكتروني أو اسم المستخدم                                  |
|                  | كلمة المرون                                                        |
|                  | النيئاء متصملا                                                     |
|                  | مىجۇل الىغول                                                       |
|                  | ليس لنيقه حساب؟ سيكل الآن                                          |

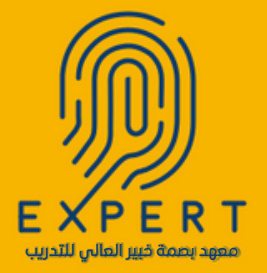

#### 3- ادخل معلوماتك الشخصية وانقر على كلمة تسجيل

| البريد الإلكتروني<br>noor2024@gmail.com |  |
|-----------------------------------------|--|
| كلمة المررز                             |  |
| داکېد کلمه المرور                       |  |
| سجيل                                    |  |
|                                         |  |
|                                         |  |

## <mark>4</mark>• قدم طلب لمشرف الموقع لمنحك صلاحيات المدرب

| 🔮 لرحة للحكم                                   | اكبل مل والشخصير إ             |                 |                                                                                         |
|------------------------------------------------|--------------------------------|-----------------|-----------------------------------------------------------------------------------------|
|                                                |                                |                 | <ul> <li>فر بتخین سرره ملف التحریف الخاص بک</li> <li>فر بتخین سیر نگ الثانیة</li> </ul> |
| الدرات الملتحق بها<br>مُتَندَى المُفتِلَة      | برجي استكمال الملف الشخسي: 0/3 | 9               | فللمنبد طريقة السمي                                                                     |
| القيمات                                        |                                |                 |                                                                                         |
| اختباراتى                                      | نوحه التحتم                    |                 |                                                                                         |
| 🧯 دارين الملك                                  |                                |                 | T                                                                                       |
| 2                                              |                                |                 | <b>T</b>                                                                                |
| سزال رجراب                                     |                                |                 |                                                                                         |
| ې سوال رجو ب<br>درب                            | 0                              | 0               | 0                                                                                       |
| و بول رجوب<br>درب<br>اورائی                    | <b>0</b><br>فررک فقعی بیا      | 0<br>شررك الشطة | 0<br>سررت شکطنه                                                                         |
| و سوال رجول<br>درب<br>و بورانی<br>الاعتنات     | 0<br>مرزت اشکس بینا            | فررك فتسلة      | 0<br>درزان انتصله                                                                       |
| و سوال رجرب<br>ررب<br>و الإعاثيك<br>و الإعاثيك | قررك فضي بيا                   | ورده مند        | 0 فررت دیک                                                                              |

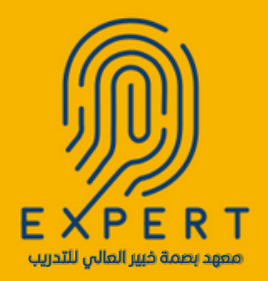

### 5 لنشر دوراتك اضغط على خانة (دوراتي) في صفحتك

| ية المسوفين المدربون سياسات المعهد في تواصل معنا Q المحمد المعالي المعاديون سياسات المعهد في تواصل معنا | الرئيسية الدورات التدرير                                                                                                    |
|----------------------------------------------------------------------------------------------------|----------------------------------------------------------------------------------------------------|
| 🖬 الأمن مورد معينة                                                                                      | Dr.Nora Saif                                                                                                    |
| ر اتى<br>تتر (0) كو، الاتطار (0) مىردا (0)                                                              | <ul> <li>فرا لممة العكم</li> <li>على التنسس</li> <li>فررات التحن بها</li> <li>قائل الفندلة</li> <li>قائيت الفندلة</li> </ul> |
| لا توجد بيانات ملوفره في هنا النسر                                                                      | ی معفری<br>ا داری شقب<br>ا داری مقب<br>مراب<br>میرب                                                                          |
|                                                                                                    | مریکی اور در این اور اور اور اور اور اور اور اور اور اور                                                                     |

#### 6 يمكنك إضافة اختبارات لمتدريين

| المن بررة جيدة 🖪                                                           |              |                       |                | Dr.Nora Saif                                           |
|----------------------------------------------------------------------------|--------------|-----------------------|----------------|--------------------------------------------------------|
|                                                                            |              |                       | محاولات اختبار | 🚳 لرحة التحكم                                          |
| دریع مرتداد<br>میں میں اور میں اور میں میں میں میں میں میں میں میں میں میں |              |                       |                | 👗 مللي الشخصي                                          |
| manna d, yyyy E                                                            | 5            |                       |                | 属 قلدتى لىتصلە                                         |
|                                                                            | Cal.         | 1                     |                | <ul> <li>۲</li> <li>۳</li> <li>۳</li> <li>۳</li> </ul> |
|                                                                            |              |                       |                | الم المالي الملك                                       |
|                                                                            | Y U          |                       |                | 💁 سوال رجواب                                           |
|                                                                            | في هذا الشبم | لا توجد بېانات متوفرة |                | البدرب                                                 |
|                                                                            |              |                       |                | 😥 نورائی                                               |
|                                                                            |              |                       |                | 📢 الإعلامك                                             |
|                                                                            |              |                       |                | 💼 عليك السعب                                           |
|                                                                            |              |                       |                | 💦 محارلات اختبار                                       |
|                                                                            |              |                       |                | الإعدادات                                              |

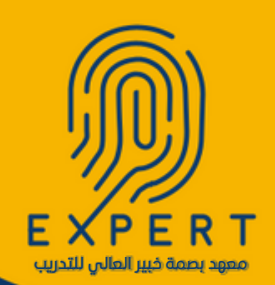

#### 7\_ يمكنك نشر إعلانات عن دوراتك

|   | الكري دورية جدودة |                           |                                                                 |       | Dr.Nora Saif                                           |
|---|-------------------|---------------------------|-----------------------------------------------------------------|-------|--------------------------------------------------------|
| E | إندقة إعلان جديد  |                           | إنداء إعان<br>قم بإخطار جنيع الطائب بالتور و التريبية الخاصة بك | -     | 😚 لرجة التكر<br>💄 على التناسي<br>📚 البررات التكنين بها |
|   | هريج              | فرز حنب                   |                                                                 | شررات | 属 قائمتى المفصلة                                       |
|   | MMMM d, yyyy      | ى مىزلى                   | 0                                                               | ~     | 🚖 القیبات                                              |
|   |                   | claicy                    | هزرى                                                            |       | <b>ی</b> نمبری                                         |
|   |                   | 4                         |                                                                 |       | نی درج اعلی<br>20 برال رهر ب                           |
|   |                   |                           |                                                                 |       | البررب                                                 |
|   |                   | 1 22                      |                                                                 |       | - HOLDER                                               |
|   |                   |                           | 1.4                                                             |       | ميك السب                                               |
|   |                   | بانات متوفرة في هذا القسم | لا ئوجد ل                                                       |       | 💦 محارلات اختبال                                       |
|   |                   |                           |                                                                 |       | 🚯 الإعدادات                                            |
|   |                   |                           |                                                                 |       | 🖨 المحل الغرياج                                        |

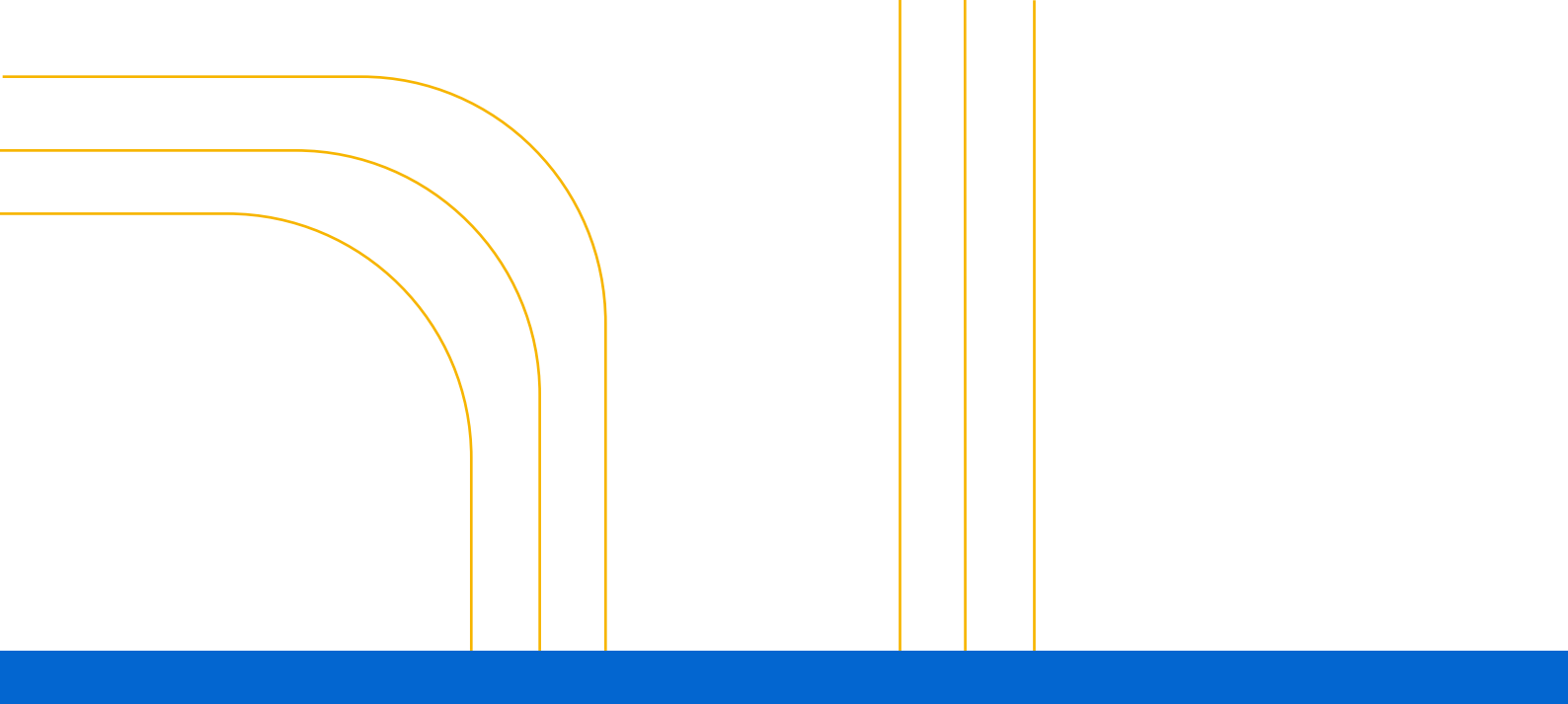

# نواصل معاقب المحرمة - الزايدي -أمام صيدلية الدواء

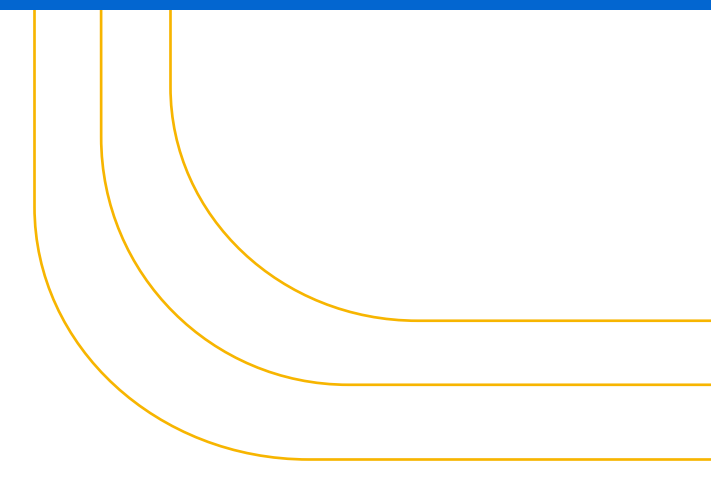